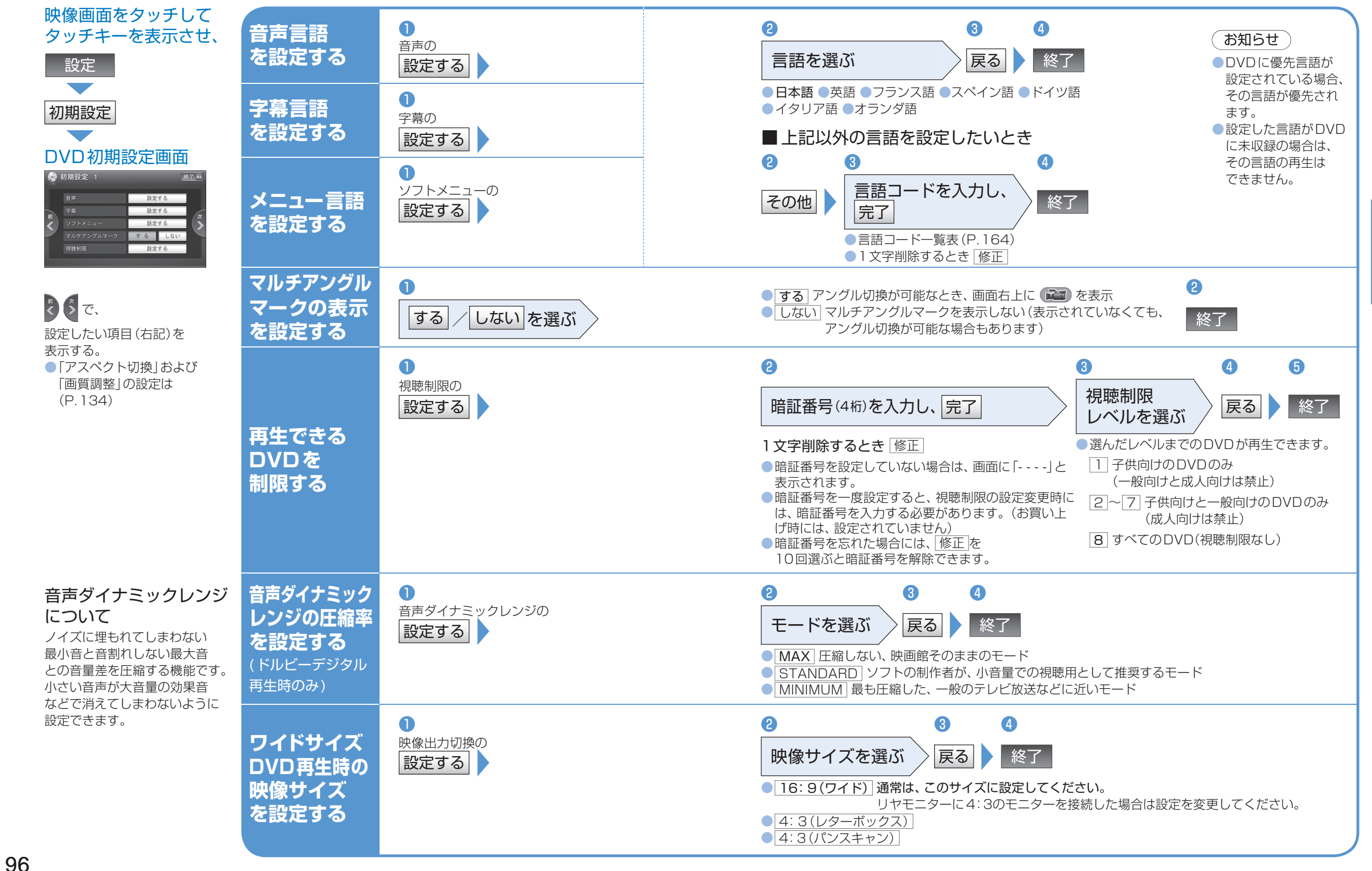

映像を楽しむ

DVD (2)

**AUDIO** 

**DVDの初期設定** 

DVD の 初 期 設 定